# Online Educational Assistance Program

User Guide (Student Applications)

# Part 1 – Student (User) Guide

<u>Step 1:</u> Student registration- "New user Registration" using a valid email and a site specific password – keep your password for future sign in. You should <u>not use</u> a ".edu" email for registration.

<u>Step 2:</u> On the "Create" application page click and complete "EAP Agreement". You MUST open the form in Adobe or Adobe Reader to use a digital signature, click on "SUBMIT" button to auto-open your email and create a draft message

# OR

Print the form, ink sign and submit to <u>mil-edassist@wyo.gov</u> or fax to the number on the contact page

<u>Step 3:</u> Save your application, a popup window will notify you to attach a Transcript (Unofficial) – may have to "allow popups for this site".

# Part I – Student (User) Guide ....continued

<u>Step 4:</u> Your application is saved – you may edit your application until you click "Complete" – "Complete" will send an email to your unit to verify good standing. <u>Step 5:</u> You will receive an email when your application is approved and sent to your school – please allow seven days. Complete one application for each school you are attending <u>and</u> each semester you are attending. Applications will be accepted approximately 45 days prior to each term.

# NOTICE

YOUR APPLICATION WILL NOT BE APPROVED UNTIL: 1. YOUR <u>EA AGREEMENT</u> HAS BEEN SUBMITTED 2. YOUR UNOFFICIAL <u>TRANSCRIPT</u> HAS BEEN ATTACHED (if applicable) 3. YOUR UNIT HAS <u>VERIFIED</u> "GOOD STANDING"

AU-ABC students will receive an email to complete the required enrollment steps or term voucher

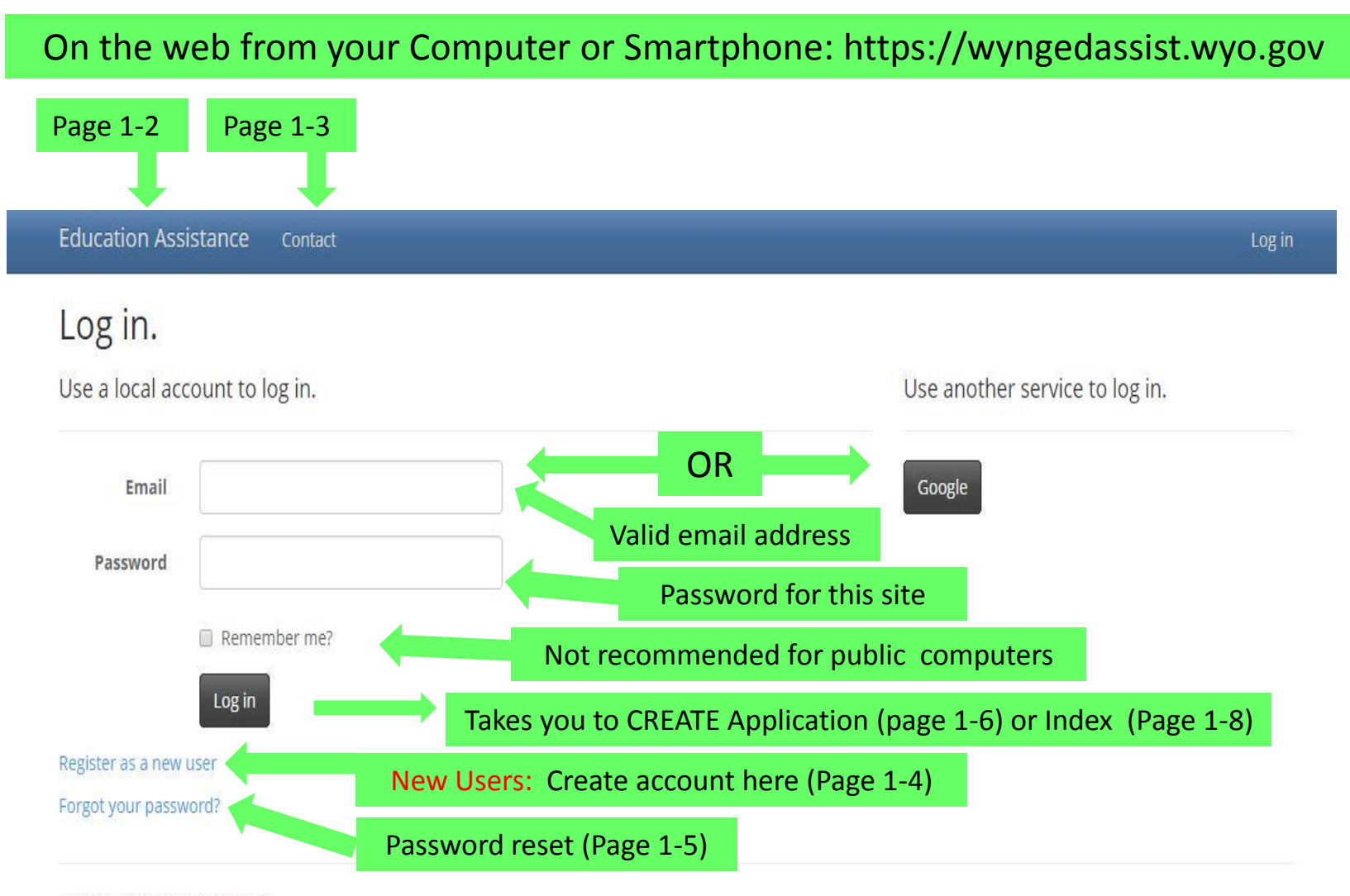

© 2014 - Education Assistance

# Program Summary on Educational Assistance – State Google webpage

https://sites.google.com/a/wyo.gov/veteranseducation/home/state-tuition-assistance/Welcome-page

### Veterans Education

State Approving Agency WYNG Educational Assistance Plan (State tuition) First Responder Retirement Contributions Sitemap

## Programs: > WYNG Educational Assistance Plan (State tuition) > WELCOME to the Wyoming National Guard Educational Assistance Plan

The Wyoming National Guard Educational Assistance Plan is an alternative to Federal Tuition Assistance at post-secondary institutions within the State of Wyoming. This program is a state funded plan for the Wyoming National Guard.

All applications are sent to your unit for verification of good standing. After verification they will be downloaded for approval by the program Administrator. Changes to program, cumulative GPA, and eligibility will be reviewed before you and the school are notified of approval by email.

#### SKIP TO USER LOGIN

The plan pays 100% resident rate tuition and mandatory fees (base fees applicable to all students) at state sponsored Community Colleges, the University of Wyoming, and the Wyoming Law Enforcement Academy. At a private institution within the state or an institution having an agreement with the DOD (Air University Associate to Baccalaureate Cooperative: AU–ABC), the plan pays the **AVERAGE** of UW and Community College full time tuition and fees per semester period. The amount changes each academic year.

#### GO HERE for payment details.

The WYNG Educational Assistance Plan <u>does</u> have a service commitment. This commitment is six years in the Wyoming National Guard <u>and</u> two years of service after the the last day of the term the plan is used. Both requirements must be satisfied. All service must be in actively drilling status. Application for payment is agreement to this commitment.

**REMEMBER THESE:** 

The Plan only pays towards ONE PROGRAM:

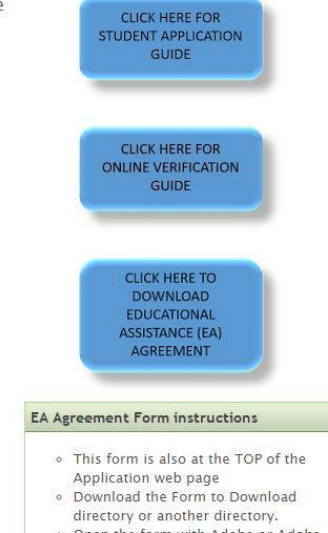

 Open the form with Adobe or Adobe Reader

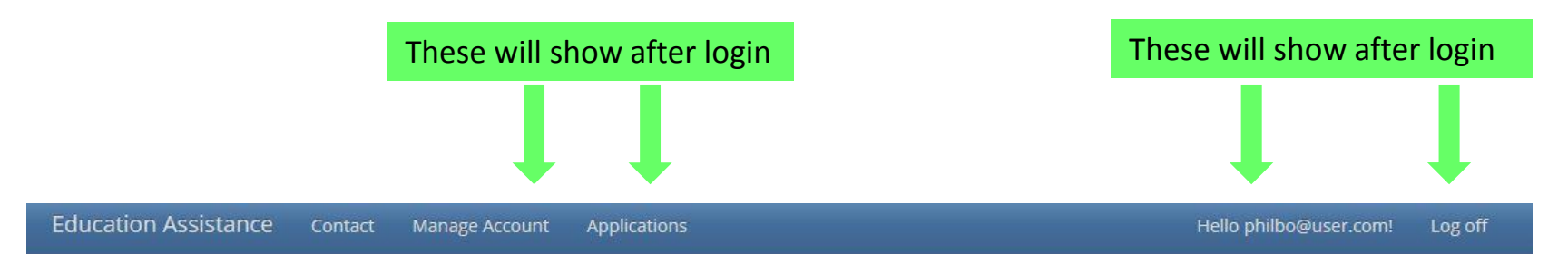

## Contact.

Veterans Education Wyoming Military Department 5410 Bishop Blvd. Cheyenne, WY 82009

Phil O'Connor P: 307-777-8160 F: FAX: 307-777-8105 Email: philip.oconnor@wyo.gov

© 2014 - Education Assistance

#### Education Assistance Conta

## Register.

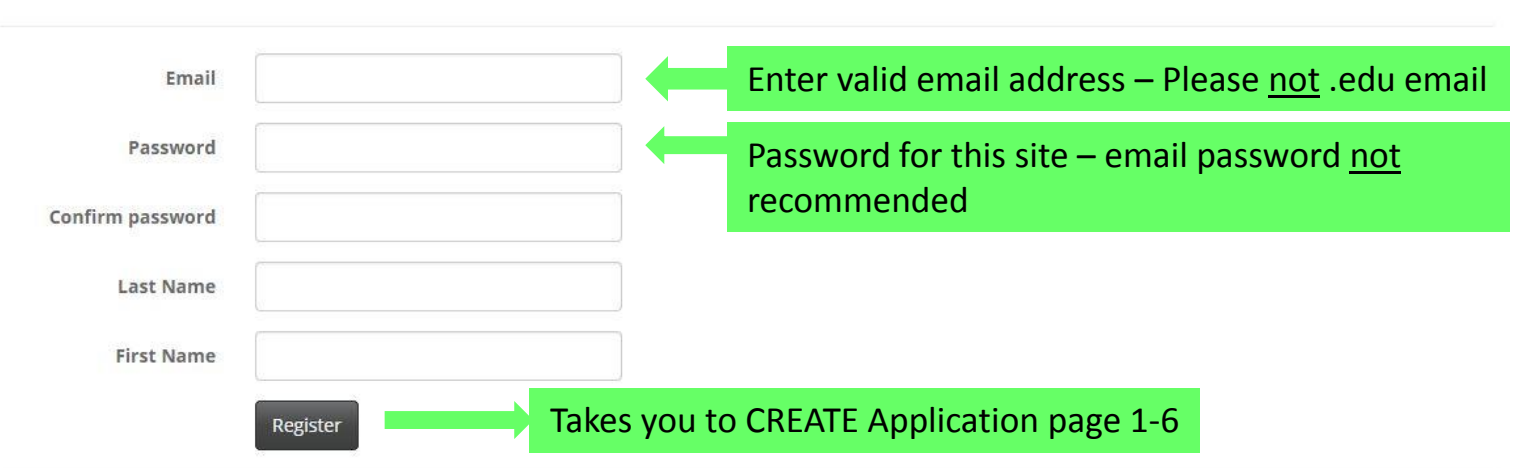

Create a new account.

© 2014 - Education Assistance

# Education Assistance Contact

# Forgot your password?.

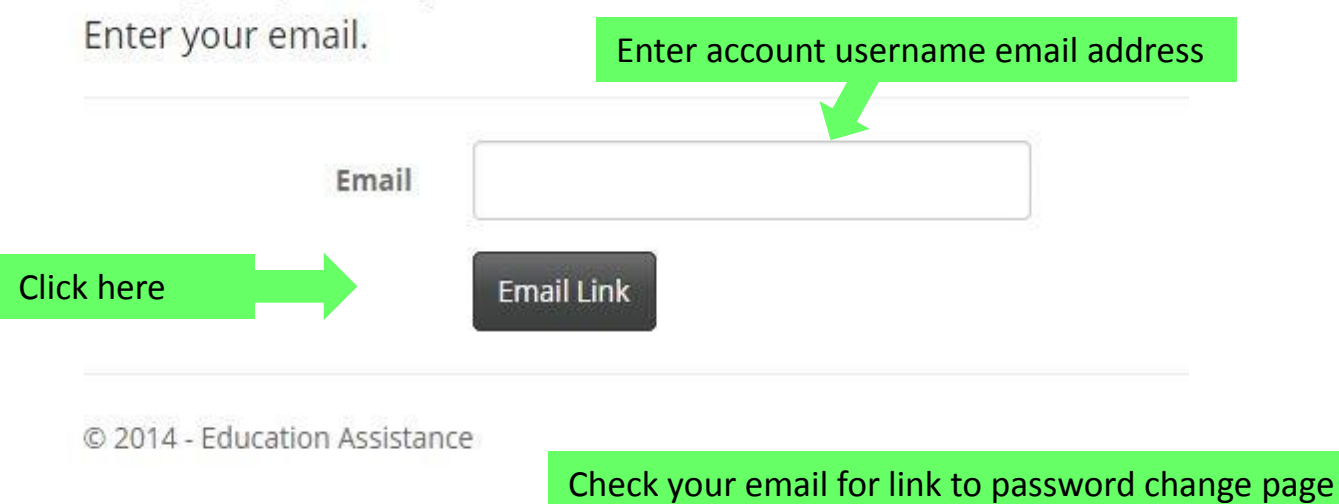

|                        | Education Assistance         | Contact Manage Account | Applications                                   | Helio Illiana.hernandez1@wyo.govf Log off |
|------------------------|------------------------------|------------------------|------------------------------------------------|-------------------------------------------|
|                        | Create                       | The EA Agreement is    | a REQUIRED ITEM. Please open the following lin | k and SUBMIT the form:                    |
|                        | Application                  |                        | Get EA Agreement PDF                           |                                           |
|                        | First Name                   |                        |                                                | The EA agreement (page 1-11) is           |
|                        | Last Name                    |                        |                                                | REQUIRED each term. "Open in              |
|                        | Suffix                       |                        |                                                | PDF" or "SAVE and Open" in                |
| Dropdown<br>Selections | Last Four SSN                |                        |                                                | Adobe Acrobat or Adobe Reader.            |
|                        | Grade                        | Select One             |                                                | You may use an existing                   |
|                        | Branch                       | -Select a Branch       |                                                | electronic signature or Create            |
|                        | ROTC                         | 0                      |                                                | one with your email address.              |
|                        | Street                       |                        |                                                | You may also use your mobile              |
|                        | Street                       |                        |                                                | phone if you have a PDF reader            |
|                        | City                         |                        |                                                | ann Click "SUBMIT" after                  |
|                        | State                        | Select One T           |                                                | signing and it will be omailed to         |
|                        | Zip                          |                        |                                                | signing and it will be emailed to         |
|                        | Home Phone                   |                        |                                                | the administrator. You may also           |
|                        | Email                        |                        |                                                | download, print, sign and email           |
|                        | Military Email               |                        |                                                | to <u>mil-edassist@wyo.gov</u>            |
|                        | School                       | Select One             | •                                              |                                           |
| Dropdown               | Term_Id                      | -Select a School-      |                                                |                                           |
| Selections             | Degree Pursuit               | -select Offe           |                                                |                                           |
| Screetions             | Eligibility                  | Select One             | •                                              |                                           |
|                        |                              | Save                   | Popup to att                                   | ach UNOFFICIAL Transcript (Page 1-7)      |
|                        | C. MALE . Edward and Andrews |                        |                                                |                                           |

# Popup Transcript instruction

| ed From IE<br>I.e. Contact Manage Aco                 | The page at https://                                                                                                 |
|-------------------------------------------------------|----------------------------------------------------------------------------------------------------|
| 94th TROOP COMMAND                                    | Prevent this page from creating additional dialogs.                                                                  |
| Cheyenne<br>WY •                                      | Saves application & takes you to your Index (page 1-8)                                                               |
| , 82007 *<br>. (307) 555-5555 →                       | <sup>r</sup> A valid format of 99999 or 99999-9999 is required.<br><sup>r</sup> Valid format of (999) 999-9999 only. |
| ehotmail.com                                          |                                                                                                    |
| Central Wyoming College Spring 2015 Associates Degree |                                                                                                    |
| Nursing                                               | eted Basic Mi 🔻                                                                                                    |
| Save                                                  |                                                                                                    |

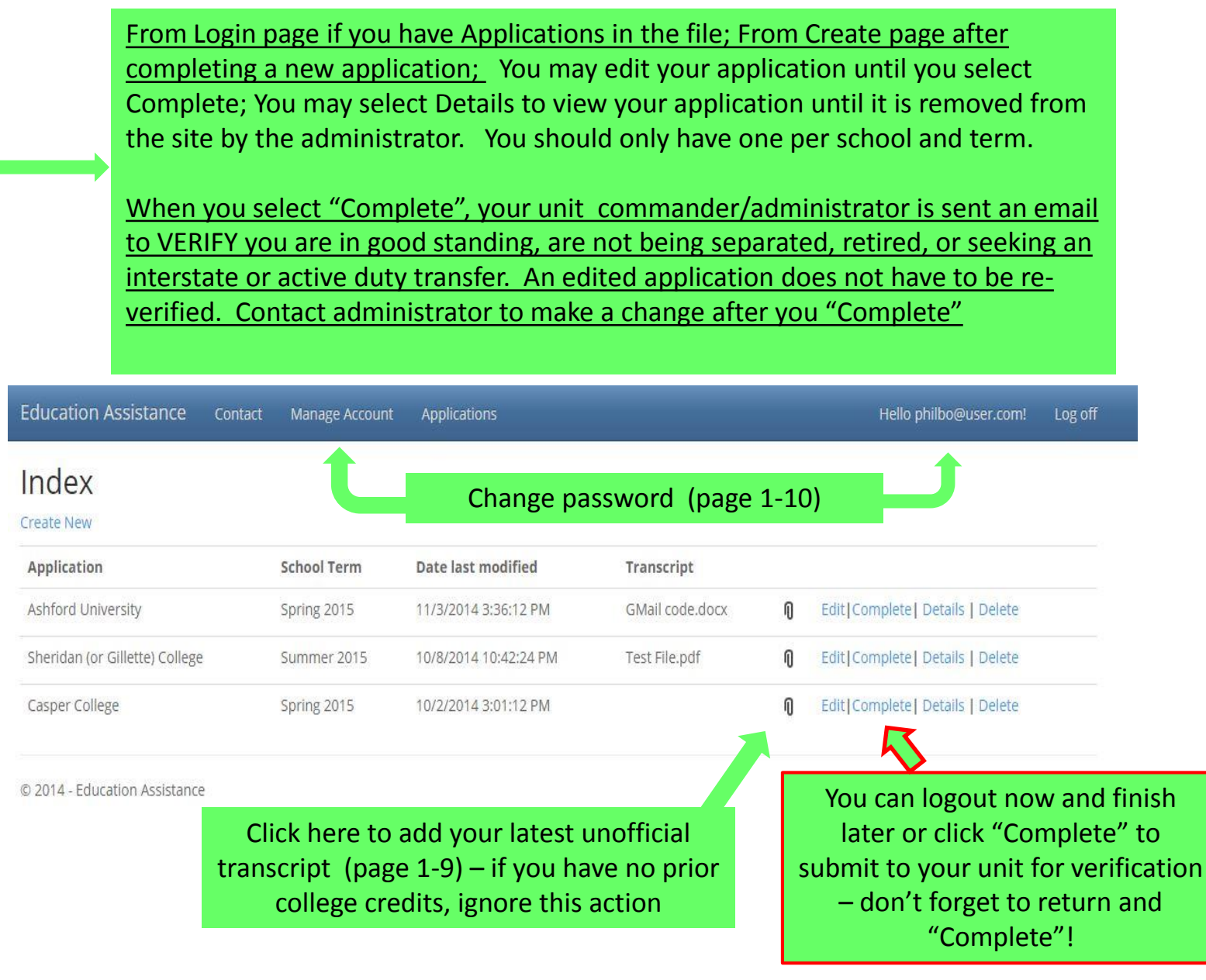

Paperclip icon on index page opens this popup; click "Choose File" to open the default directory on your computer....click on your transcript file in PDF, MS Word, or a .jpg file...it will attach....click on Save. <u>Only the program</u> <u>administrator</u> can download this file; unit administrators <u>cannot</u> download.

| Education Assistance Contac    | t Manage Account                          | Applications                                |                 | Hello philbo@user.com! Log off  |
|--------------------------------|-------------------------------------------|---------------------------------------------|-----------------|---------------------------------|
| Index<br>Create New            |                                           |                                             |                 |                                 |
| Application                    | School Term                               | Date last modified                          | Transcript      |                                 |
| Ashford University             | Spring 2015                               | 11/3/2014 3:36:12 PM                        | GMail code.docx | Edit Complete  Details   Delete |
| Sheridan (or Gillette) College | Summer 2015                               | 10/8/2014 10:42:24 PM                       | Test File.pdf   | Edit Complete  Details   Delete |
| Casper College                 | Spring 2015                               | 10/2/2014 3:01:12 PM                        |                 | Edit Complete  Details   Delete |
|                                | Upload T<br>Casper College<br>Choose File | ranscripts<br>Spring 2015<br>No file chosen |                 | Save                            |
| © 2014 - Education Assistance  |                                           |                                             |                 |                                 |

NOTE: Your transcript MUST BE in PDF, MS Word or a .jpg file

| From the "Manag                                                       | e Αссоι                  | unt" link on     | any page:                                       |                                                   |                                     |                       |          |         |
|-----------------------------------------------------------------------|--------------------------|------------------|-------------------------------------------------|---------------------------------------------------|-------------------------------------|-----------------------|----------|---------|
|                                                                       |                          |                  |                                                 |                                                   |                                     |                       |          |         |
| Education Assistance                                                  | Contact                  | Manage Account   | Applications                                    |                                                   |                                     | Hello unituser@myur   | nit.com! | Log off |
| Manage Accol<br>You're logged in as unituser@<br>Change Password Form | unt.<br>®myunit.cor<br>n | n.               |                                                 |                                                   |                                     |                       |          |         |
| Current password                                                      |                          |                  |                                                 |                                                   |                                     |                       |          |         |
| New password                                                          |                          |                  |                                                 |                                                   |                                     |                       |          |         |
| Confirm new password                                                  |                          |                  |                                                 |                                                   |                                     |                       |          |         |
|                                                                       | Change pa                | ssword           |                                                 |                                                   |                                     |                       |          |         |
| © 2014 - Education Assistance                                         | 2                        | Aft<br>"Yo<br>me | er you change<br>u password h<br>nu bar to go t | e password, pa<br>as been chang<br>o desired page | age will rese<br>ged."Click o<br>e. | t and state<br>on top |          |         |